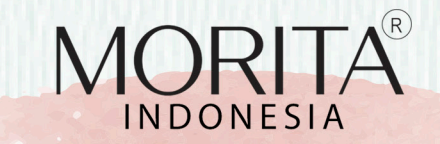

---

#### BUKU PANDUAN | Tutorial Pendaftaran Reseller Melalui Website

# "Join us to make the healthy world"

### // Panduan Reseller

Untuk mendaftar reseller dapat dilakukan melalui a) Link http://www.stmoritafarma.com/reseller, atau b) email ke cs@stmorita.com

#### 🖊 A1. Tutorial Pendaftaran Reseller Melalui Website

- 1. Buka link: stmoritafarma.com/reseller atau scan qr code untuk membuka alamat pendaftaran.
- 2. Akan muncul data diri pada kolom Morita Reseller
- 3. Pengisian kolom pendaftaran
- 4. Klik "Gabung Sekarang"

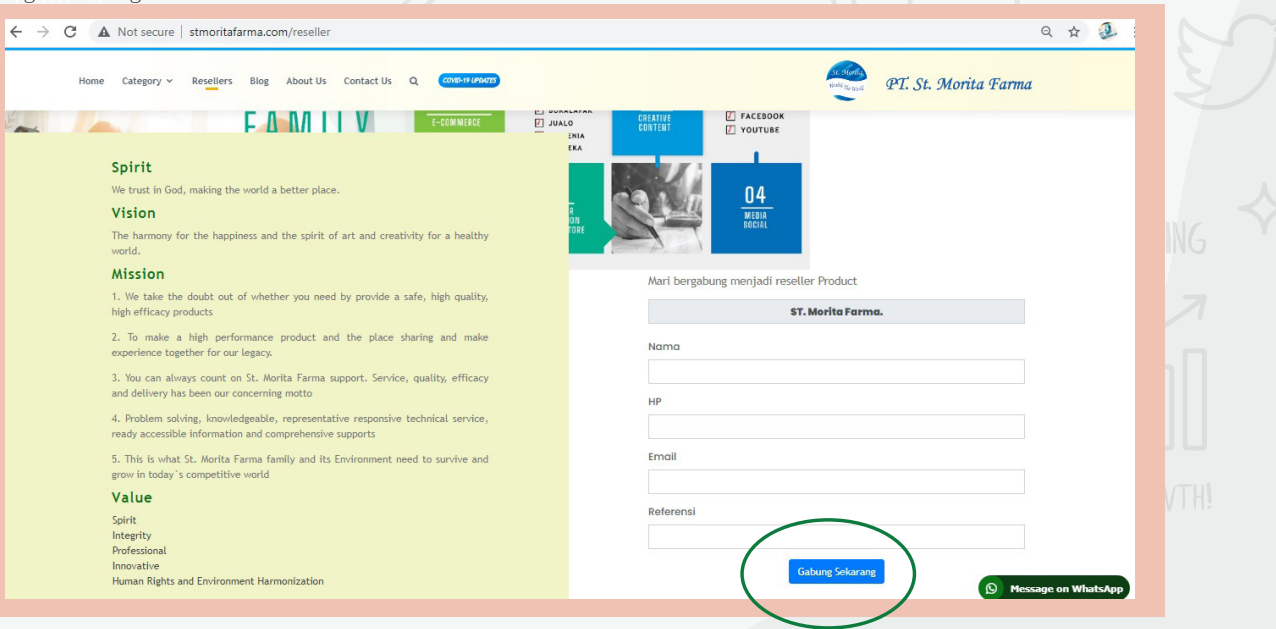

stmoritafarma.com/reseller

5. Reseller akan mendapat email untuk melengkapi berkas dokumen seperti KTP, KK dan NPWP, Lalu klik tautan link pada email tersebut.

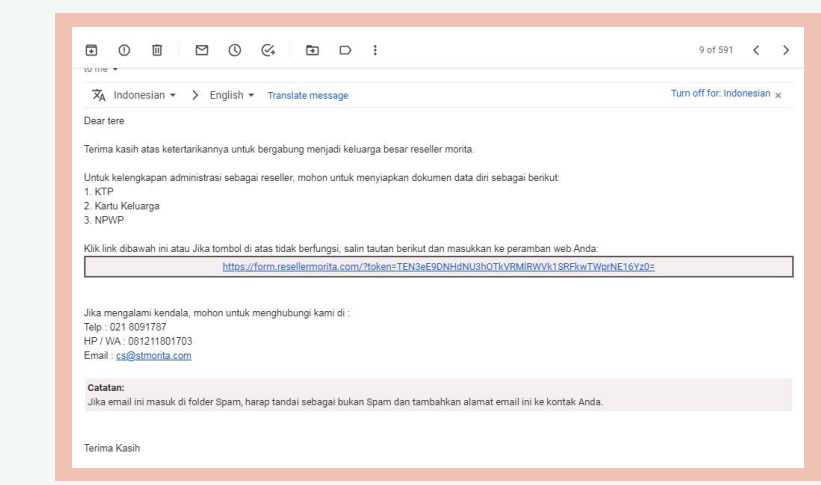

See est

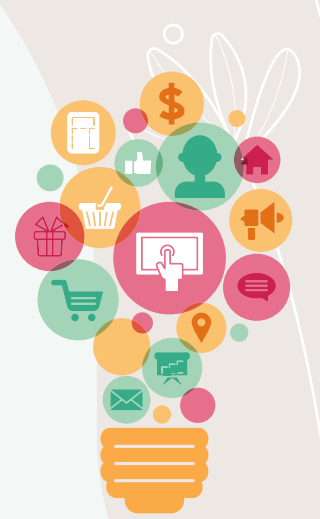

6. Setelah klik link akan muncul informasi registrasi, lalu reseller wajib mengisi alamat, telepon, dan buat password, serta upload foto KTP, KK, NPWP dan ceklist persetujuan perjanjian, lalu klik send.

| Iamat Lengkap Untuk Pengiriman dan Password                                                                                |                                                                                                    |      | Syarat dan Ketentuan yang berlaku sebagai Perjanjian                                                                                                    |  |  |  |  |
|----------------------------------------------------------------------------------------------------|----------------------------------------------------------------------------------------------------|------|----------------------------------------------------------------------------------------------------|--|--|--|--|
| anat                                                                                                    |                                                                                                    |      | 1. PT ST Morta Farma berhak sewakhu-wakku mengubah Syarat dan<br>Kelentuan ini tanga adanya pemberhahau dahulus sebelumnya yang<br>mana parubahan tersebut bertaku dan mengikat sepenuhnya terhadap<br>pemesanan.     2. Seliap Reseller dapat melakukan pembelian produk melalui<br>https://www.resellermortia.com; |  |  |  |  |
| lelengkapan Kerjasama                                                                                                    |                                                                                                    |      | <ol> <li>Pembelian produk hanya dapat dilakukan setelah menjadi Reseller dan<br/>memiliki kode akses untuk melakukan log in pada situs</li> </ol>                                                                                                    |  |  |  |  |
| 1 КТР                                                                                                    | ۵                                                                                                    | 6    | https://www.resellermorita.com;                                                                                                    |  |  |  |  |
| 2 Kartu Keluarga                                                                                                    | ۵                                                                                                    | 6    | 4. Semua jenis informasi pribadi yang disampaikan oleh Reseller melalui                                                                                                    |  |  |  |  |
| 3 NPWP                                                                                                    | ٥                                                                                                    | 6    | https://www.resellermonta.com menjadi milik P1. S1 Monta Farma dan<br>dapat dipergunakan untuk kepentingan PT. ST Morita Farma;                                                                                                    |  |  |  |  |
| 4 Persetujuan Perjanjian                                                                                                   |                                                                                                    |      | 5. Reseller dapat membeli produk-produk yang tercantum pada                                                                                                    |  |  |  |  |
| Syarat dan Ketentuan yang berla                                                                                            | ku sebagai Perjanjian                                                                                                 |      | https://www.resellermorita.com dengan pembayaran menggunakan mata<br>uang rupiah;                                                                                                    |  |  |  |  |
| <ol> <li>PT. ST Morita Farma berhak<br/>Ketentuan ini tanpa adanya<br/>mana perubahan tersebut b<br/>pemesanan.</li> </ol> | sewaktu-waktu mengubah Syarat dan<br>pemberitahuan dahulu sebelumnya, yang<br>erlaku dan mengikat sepenuhnya terhadap |      | <ol> <li>Setiap barang yang telah diterima oleh Reseller tidak dapat dibatalkan<br/>dan/atau dikembalikan;</li> <li>Ria Reseller menerima produk dalam keartaan rusak/ranat nembali dapat</li> </ol>                                                                                                    |  |  |  |  |
| 2. Setiap Reseller dapat melak<br>https://www.resellermorita.co                                                            | ukan pembelian produk melalui<br>om;                                                                                  | - 11 | melaporkan kerusakan tersebut dalam keauaan rusakkata, periote dapat<br>melaporkan kerusakan tersebut dalam kurun waktu 1 x 24 jam setelah<br>barana diterima melalui o mail - se@etmorite.com atau telephone - 0812                                                                                                 |  |  |  |  |
| <ol> <li>Pembelian produk hanya da<br/>memiliki kode akses untuk n</li> </ol>                                              | pat dilakukan setelah menjadi Reseller dan<br>relakukan log in pada situs                                             |      | Ya, setuju.                                                                                                    |  |  |  |  |

7. Periksa kembali email, reseller akan mendapatkan email mengenai informasi user akses. Lalu klik tautan link pada email tersebut untuk aktivasi akun, setelah klik link, lalu klik send hingga muncul kode akses sudah diaktivasi.

| ktivasi Akses untuk Reseller STMorita Farma  (External) 🔈 Indox x                                                                                                    |                                                                         |                  | 8        | Ø | Informasi Akses                                                                                                    |
|----------------------------------------------------------------------------------------------------|-------------------------------------------------------------------------|------------------|----------|---|----------------------------------------------------------------------------------------------------|
| T Morita Farma «supportgresellermorita.com»<br>Suci ♥<br>erkut adalah detail akun Anda. Pastikan Anda menyimpannya dengan aman.<br>ser Akses : <u>ss@stmorita.com</u><br>lama : Suci Theresia<br>amun, sebelum Anda menggunakan akun tersebut, harap lakukan aktivasi dengan mengkik link di bawah ini at | 10.44 AM (7 minutes ago)<br>au salin tautan berikut dan masukkan ke per | ជ់<br>amban v    | ←<br>web | : | Tana : coglemonta.com<br>PP : Collection<br>PP : Collection<br>PF : Collection<br>PF : Collection |
| https://form.resellermorita.com//?token=TEN3eE9DNHdNeXc1UkZjM1VFM                                                                                                    | UxWVGszTXpZd05EYz0=                                                     |                  |          |   | Nama : Suci Theresa<br>Ernal : co@strovita.com                                                                                                    |
|                                                                                                    |                                                                         | HP : 08111540703 |          |   |                                                                                                    |
| <b>statan:</b><br>Ka email ini masuk di folder Spam, harap tandai sebagai bukan Spam dan tambahkan alamat email ini ke kont                                                                                                    | ak Anda.                                                                |                  |          |   | Tgl Regatavi - 15.9xy 302103710<br>Xak kontol GSCNU onder mena kan ar ya koto Anese<br>Sakak Kodo Anase koto Adamosi<br>de foragi domata koto menadara                                                                                                    |

8. Reseller sudah bisa log in menggunakan email dan password yang telah didaftarkan di https://www.resellermorita.com/

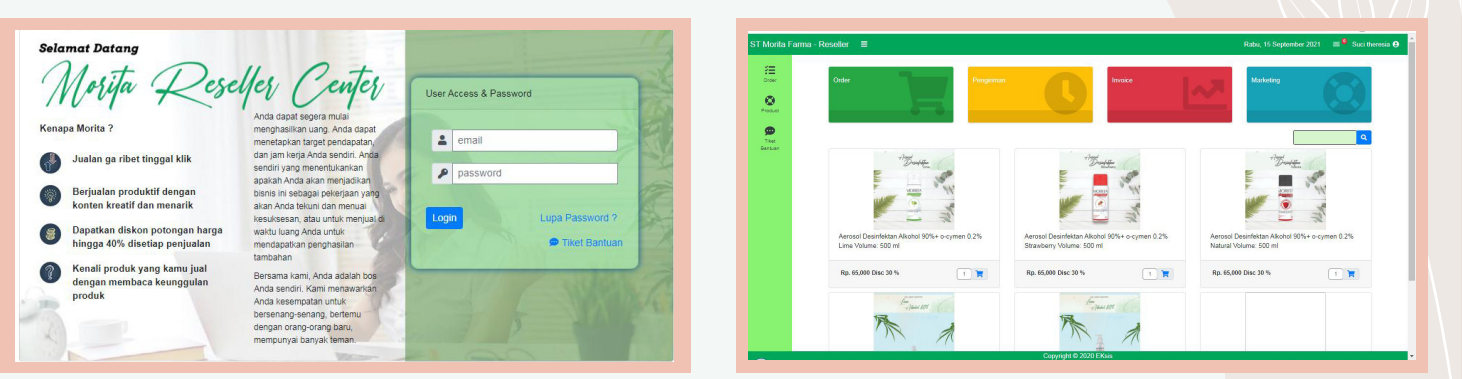

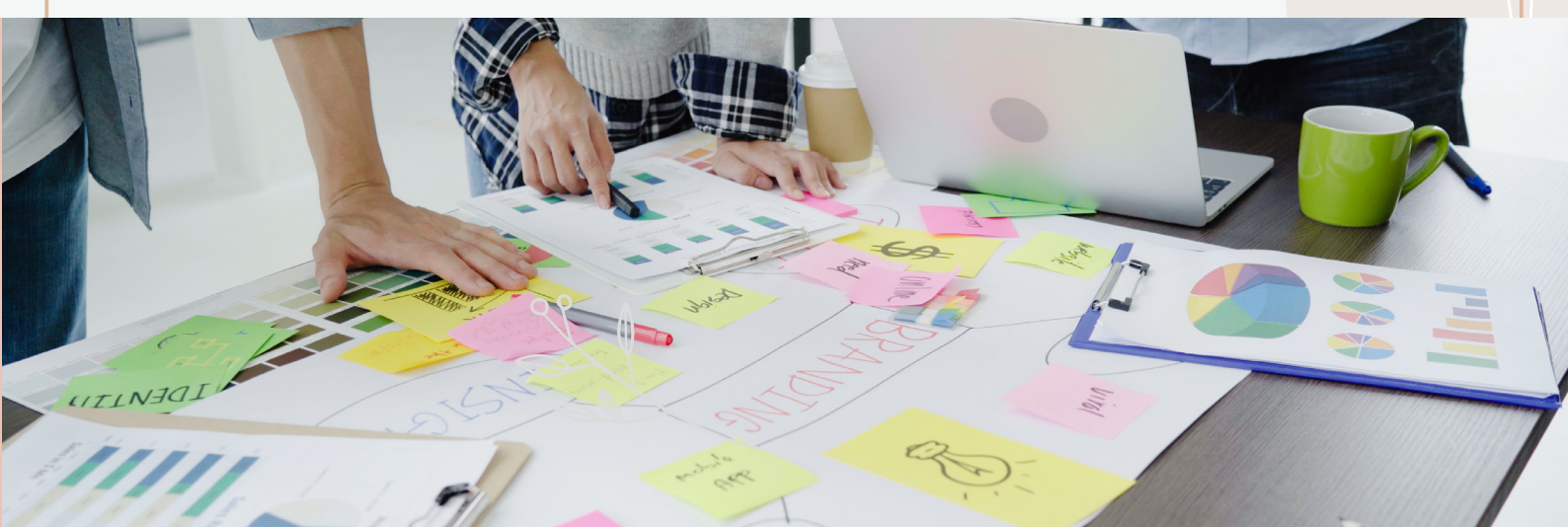

9. Reseller sudah berhasil log in:

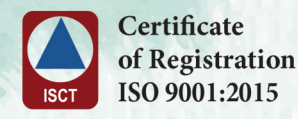

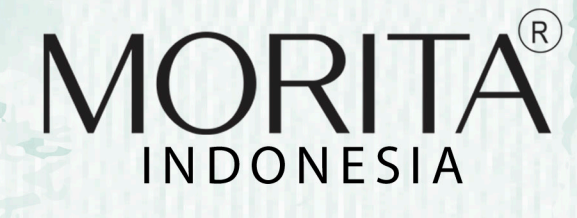

Informasi lebih laniut scan barcode dibawah ini :

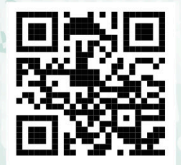

## SHARING EXPERIENCE to GROW TOGETHER

moritaindonesia

MORITAIndonesia

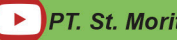

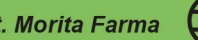

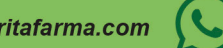

0812-1180-1703

Factory Jln. Pinang Blok F16, No. 21 **Delta Silicon III Kawasan Lippo Cikarang** Kabupaten Bekasi - Jawa Barat

PT. St. Morita Farma

Head Office Jl. Mesjid Bendungan No.10, RT.1 RW.7 Cawang, Kec. Kramat jati Jakarta Timur DKI Jakarta 13630